# 2次元アニメーション

# 平行移動

#### まずは楕円を描いてみよう

Show[Graphics[Circle[{0, 0}, {2, 1}],
PlotRange → {{-10, 10}, {-2, 2}}]

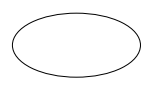

Tableを使って, x座標を-5から5まで変化させたグラフィックスのリストを作る

f = Table[

Graphics [Circle [ $\{x, 0\}, \{2, 1\}$ ], PlotRange  $\rightarrow \{\{-10, 10\}, \{-2, 2\}\}$ ],  $\{x, -5, 5, 1\}$ ] { , , 1 , 1 }

,

,

,

,

,

リストをスライドショーにする

#### SlideView[f]

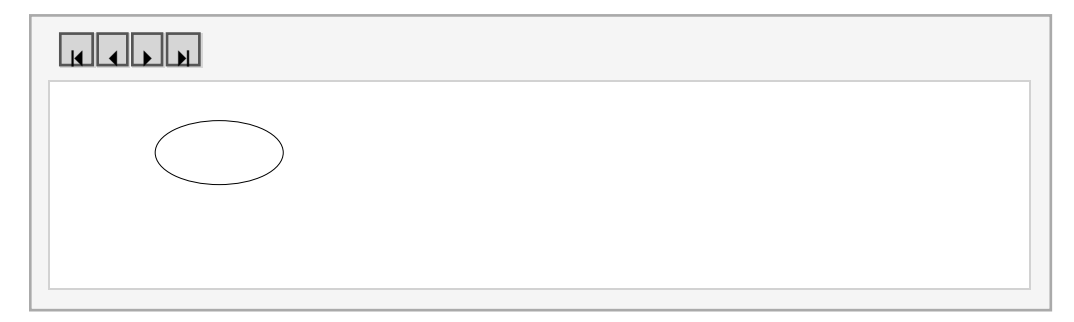

または自動実行のアニメーションにするには...

ListAnimate[f]

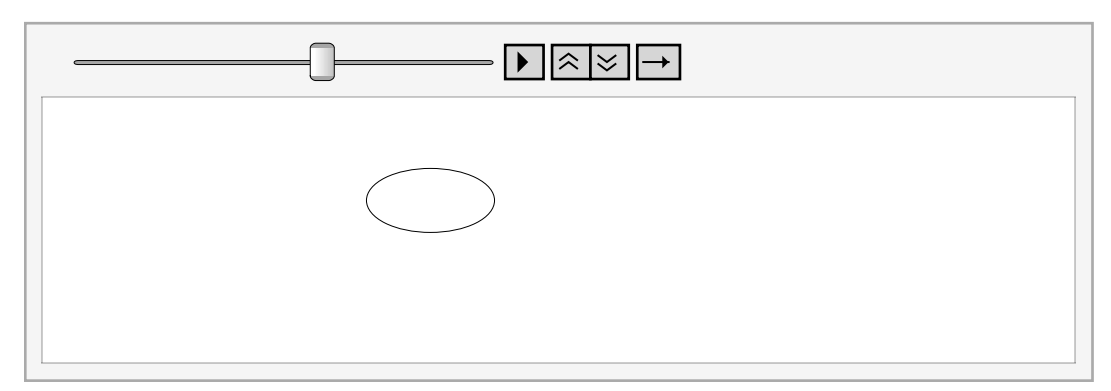

これらをいちどでやるには,直接Animateを使ってみよう.

```
Animate[
Graphics[Circle[{x, 0}, {2, 1}],
PlotRange → {{-10, 10}, {-2, 2}}],
{x, -5, 5, 1}]
```

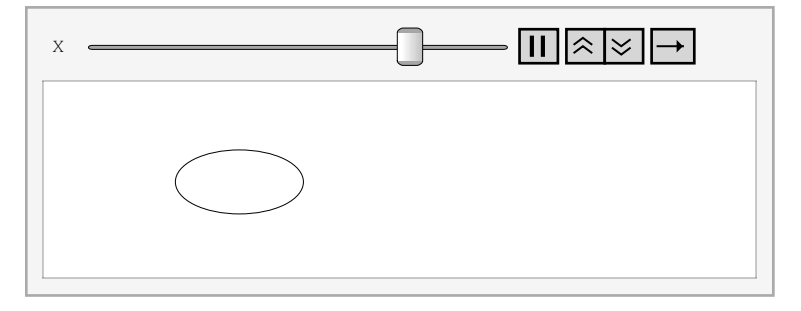

# ■ 演習問題1

(1) 楕円がy軸方向に平行移動するアニメーションを作成しなさい.(2) 楕円が左下から右上に45度方向に平行移動するアニメーションを作成しなさい.

回転移動

回転移動は平行移動と比べると難しい.まずは点で考えてみよう. 点の座標が (x, y) であるとき,座標軸を原点周りに角度tだけ回転した後の 点の座標 (xx, yy) は次のようになる. xx = x Cos[t] - y Sin[t] yy = x Sin[t] + y Cos[t]

■ 具体例:移動前の点 (1,1)を考える.

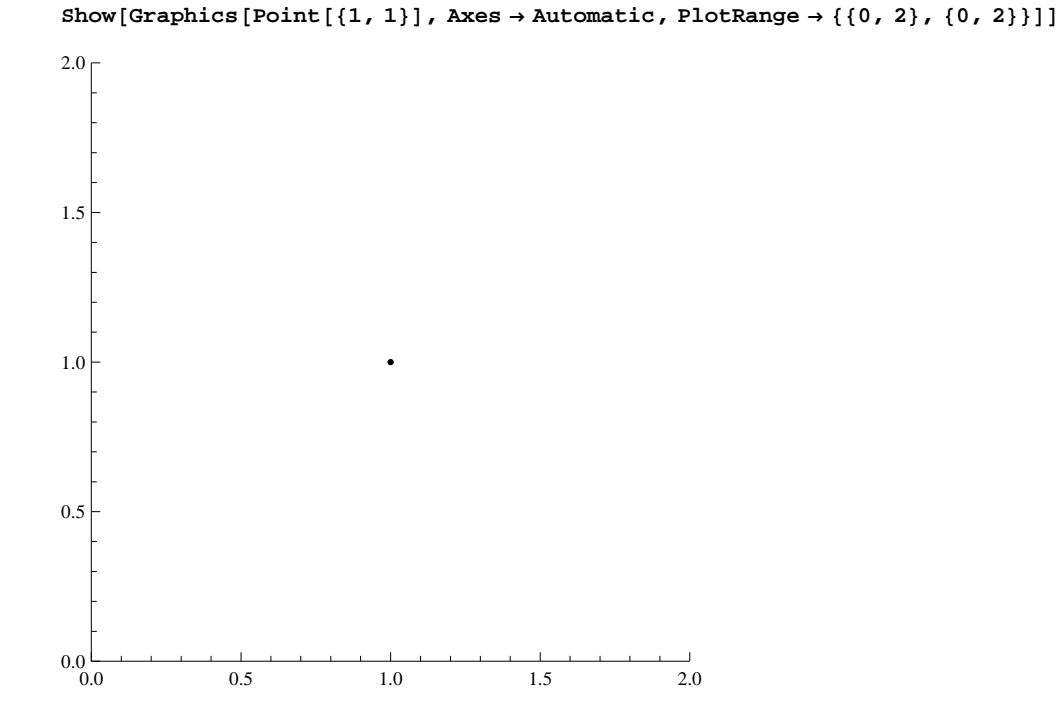

次に, 点 (1, 1) を30度 (π/6 ラジアン) だけ回転させると次のようになる.

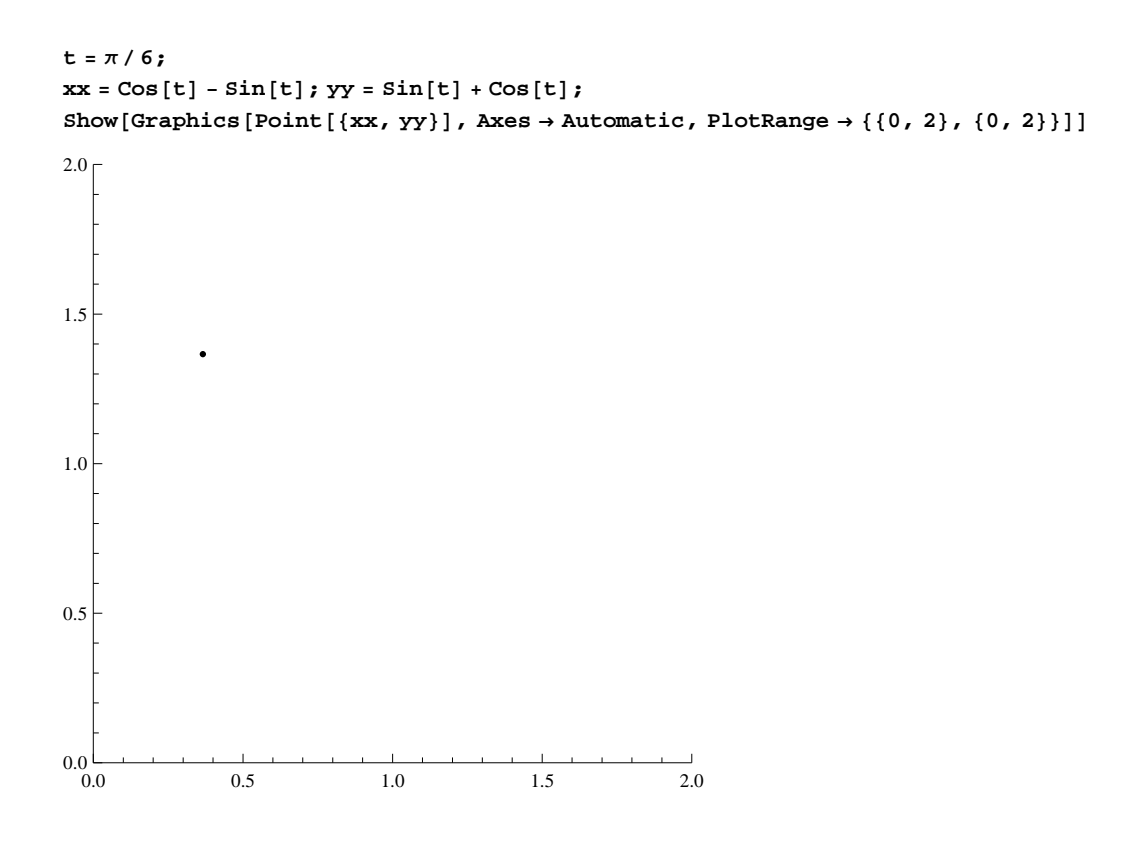

### ■ 直線の回転移動

最初に直線を描いてみよう.直線は両端点の座標を与えれば描くことが出来る.

Show[Graphics[Line[{{-1, -1}, {1, 1}}], Axes  $\rightarrow$  Automatic, PlotRange  $\rightarrow$  {{-2, 2}, {-2, 2}}]]

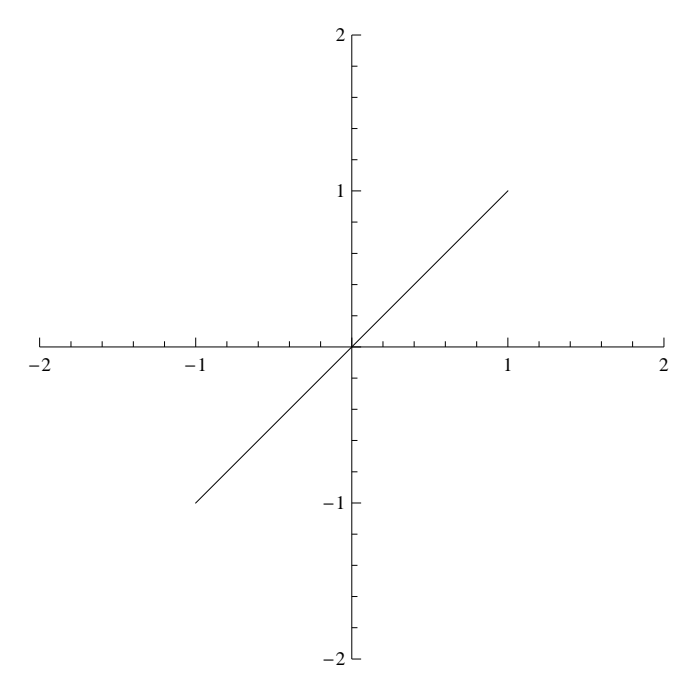

対角線上の2点を与えれば直線を描くことが出来る. ということは,直線を回転させるには両端点を回転させればよいだろう. 具体的に,30度回転させることを考えよう.

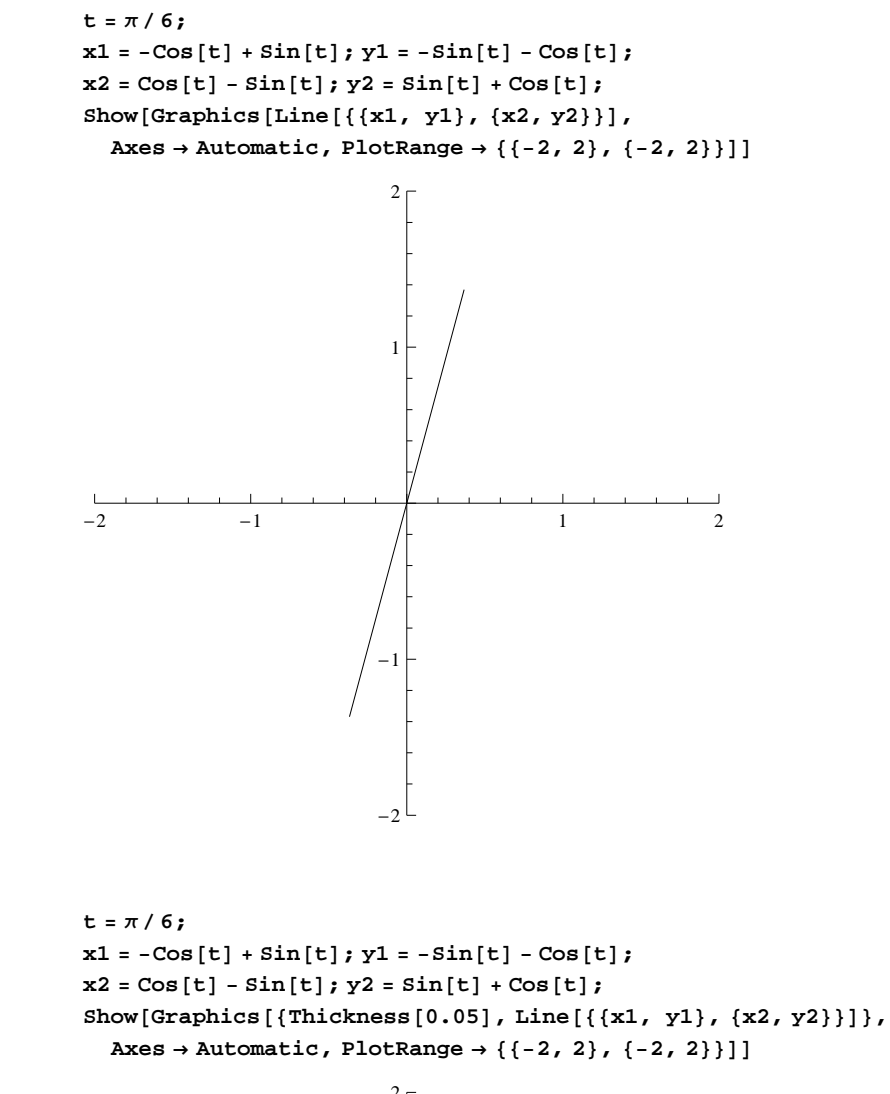

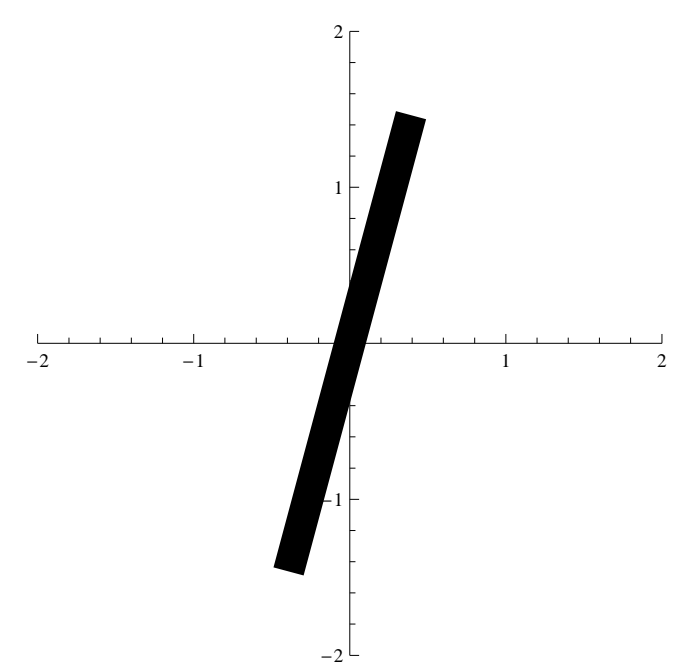

ここで使っている Thickness[0.05] はディレクティブである.

最後に,直立する棒を原点周りに1周させるアニメーションを作成してみよう. まず,直立した棒は次のようになる.

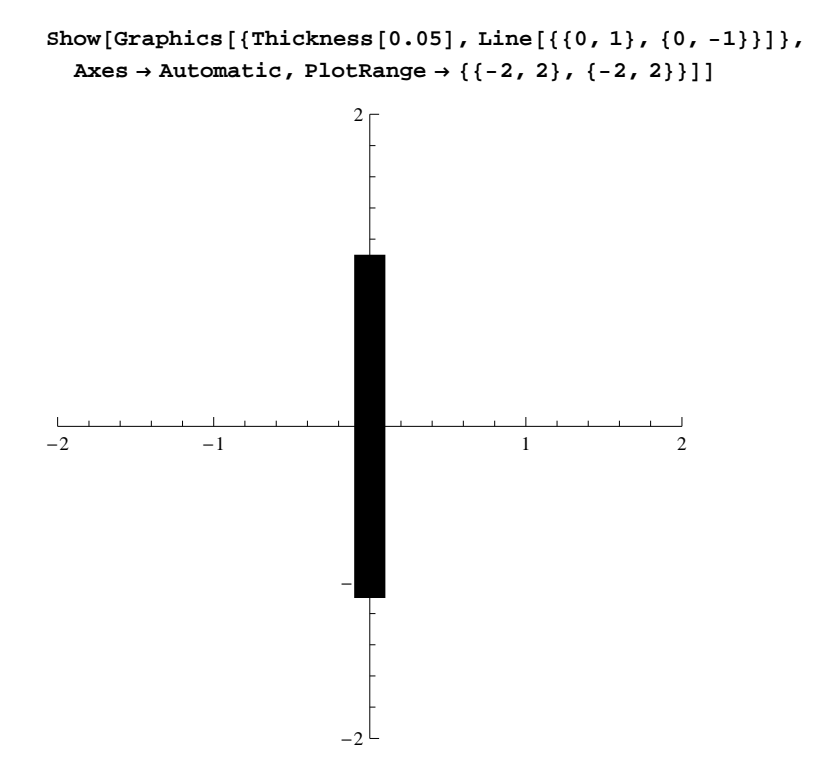

```
\begin{split} & \text{Table[x1 = Sin[t]; y1 = -Cos[t]; x2 = -Sin[t]; y2 = Cos[t];} \\ & \text{Graphics[{Thickness[0.05], Line[{x1, y1}, {x2, y2}]]}, \\ & \text{Axes } \rightarrow \text{Automatic, PlotRange} \rightarrow \{\{-2, 2\}, \{-2, 2\}\}, \{t, 0, 2\pi, \pi/6\}] \end{split}
```

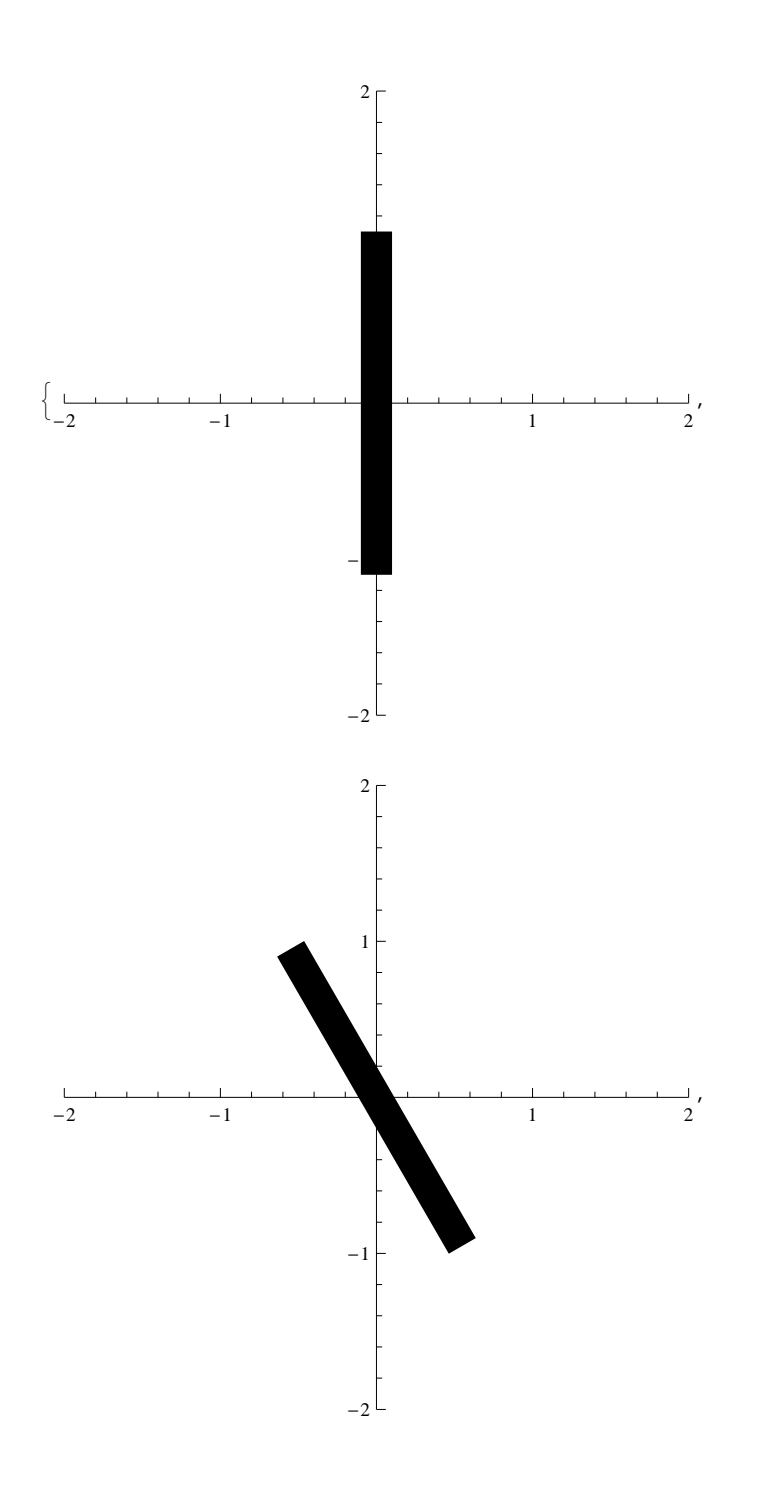

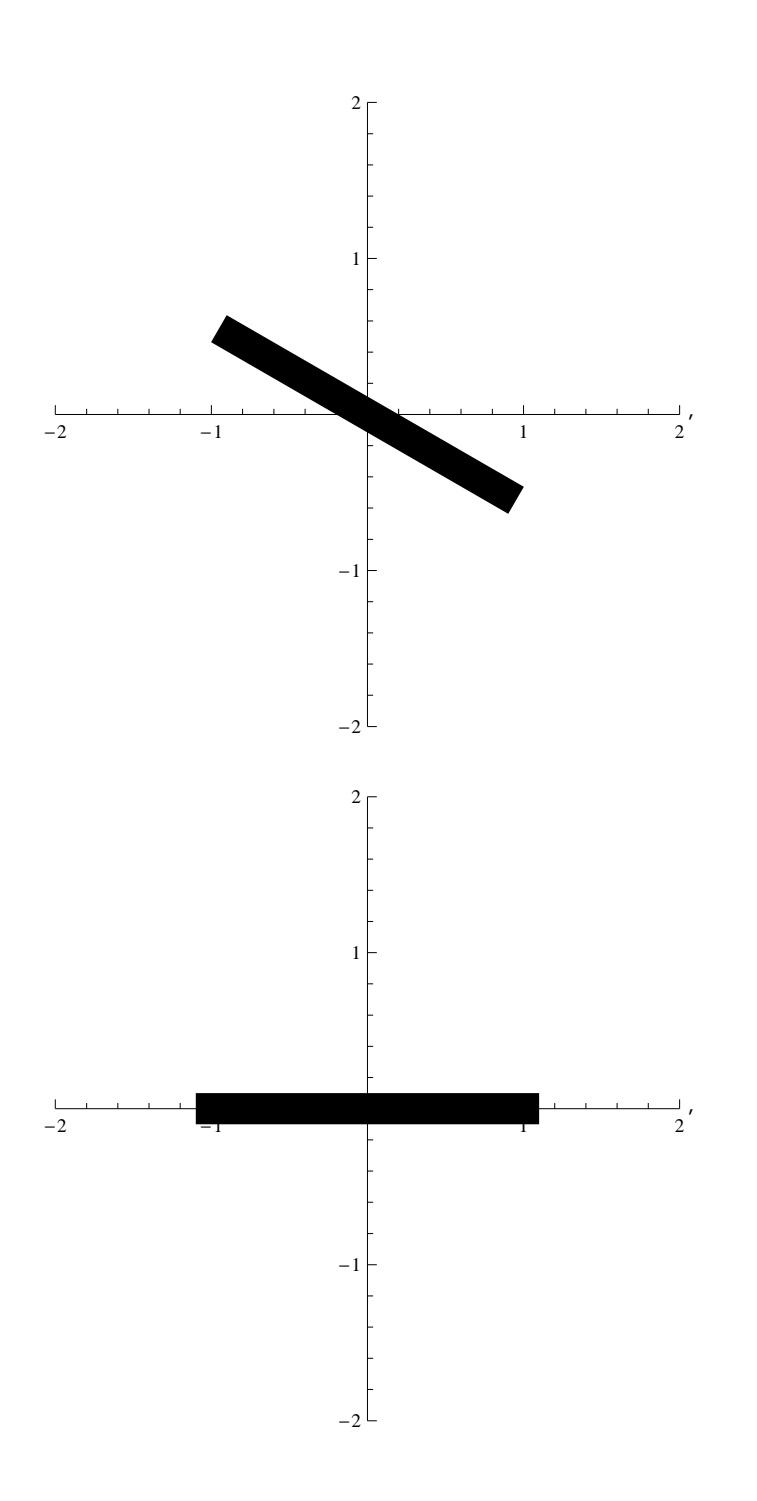

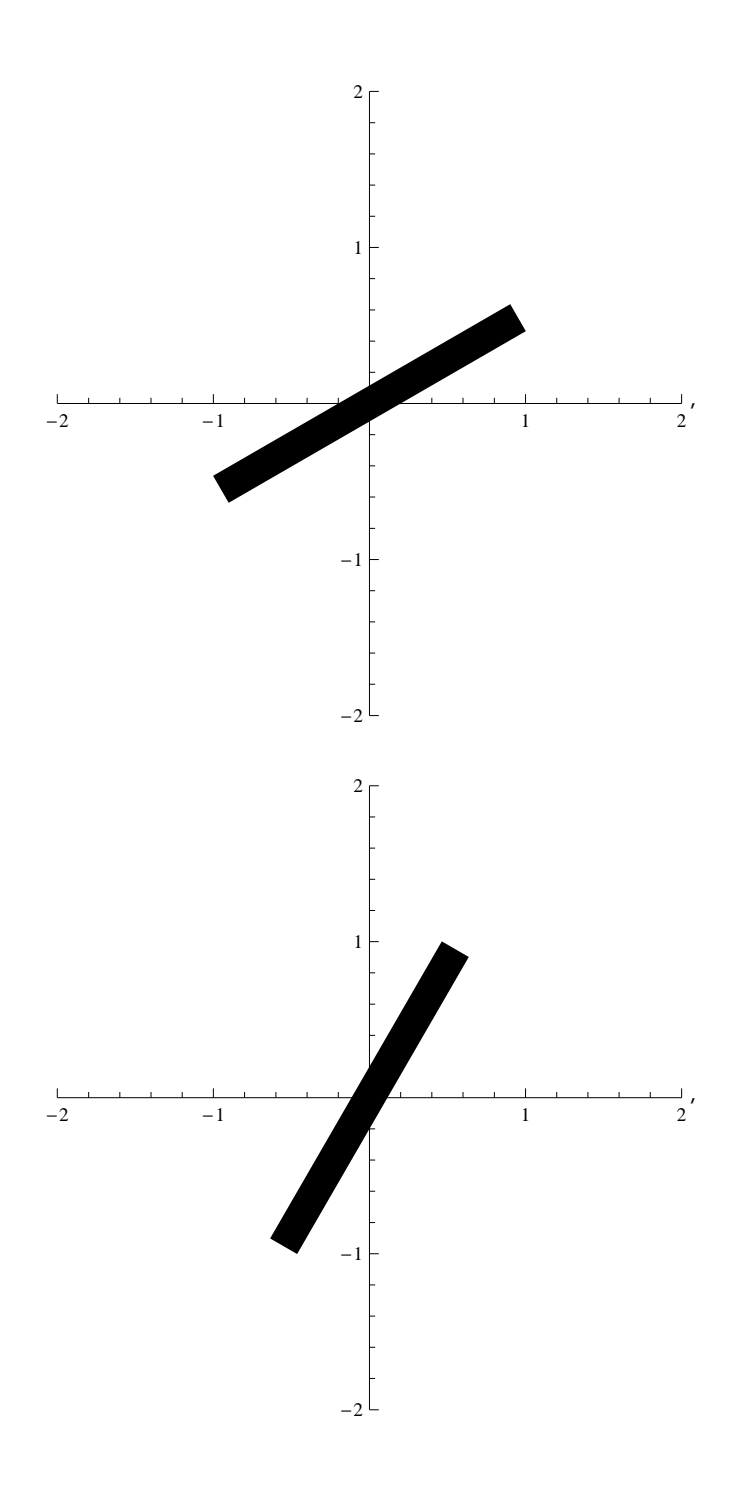

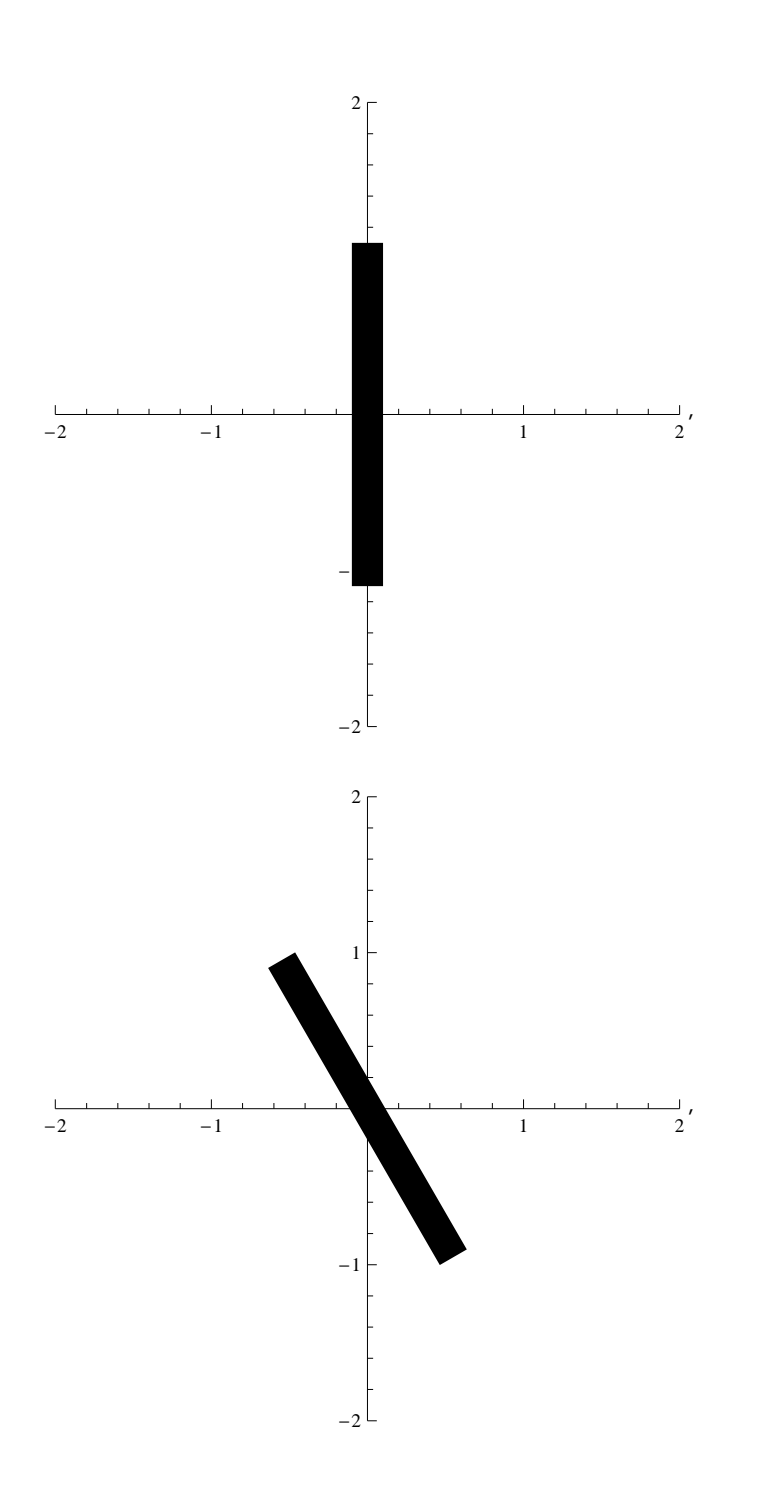

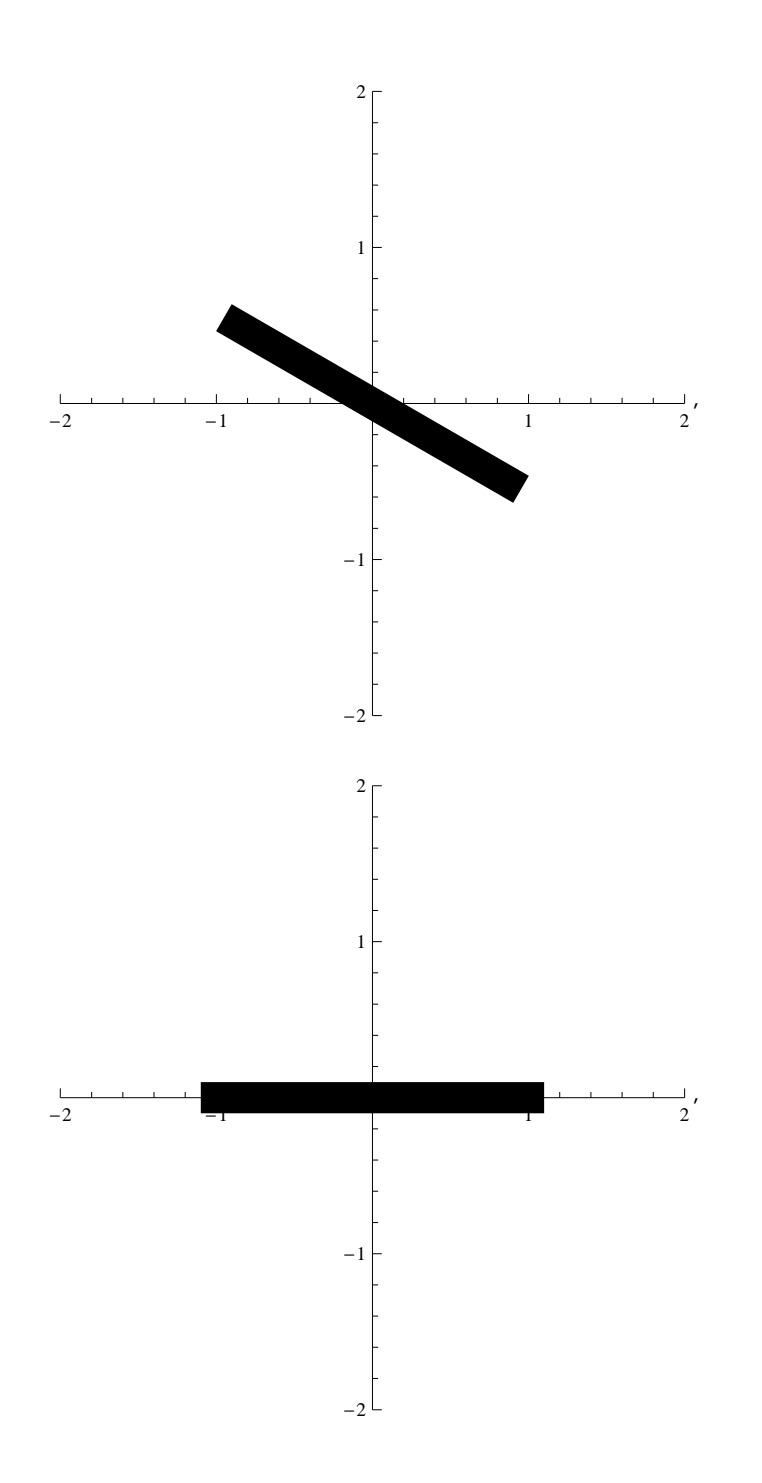

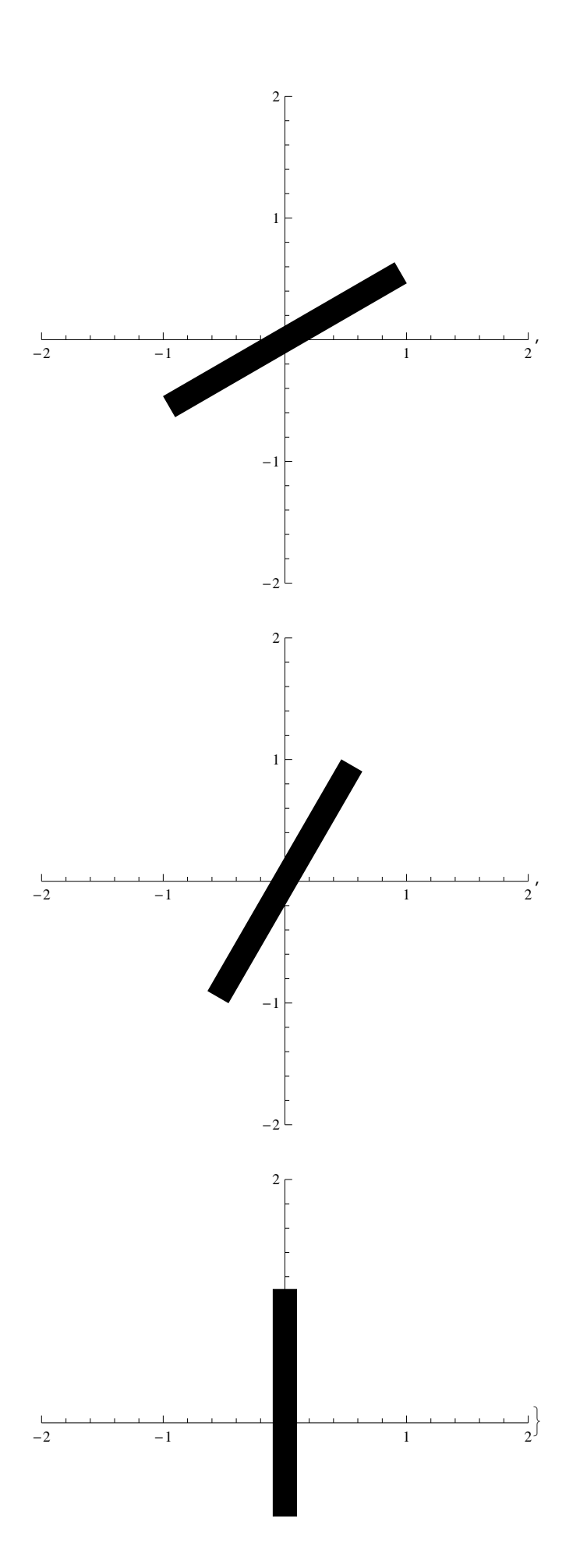

#### ListAnimate[%]

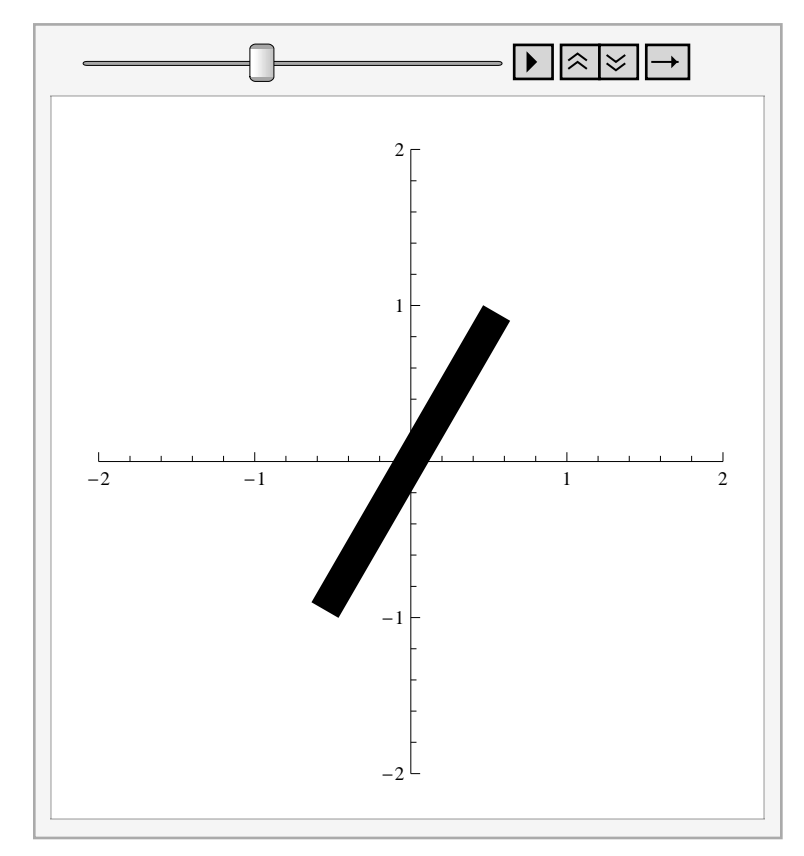

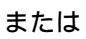

```
Animate[x1 = Sin[t]; y1 = -Cos[t]; x2 = -Sin[t]; y2 = Cos[t];
Graphics[{Thickness[0.05], Line[{{x1, y1}, {x2, y2}}]},
Axes \rightarrow Automatic, PlotRange \rightarrow {{-2, 2}, {-2, 2}}], {t, 0, 2\pi, \pi/6}]
```

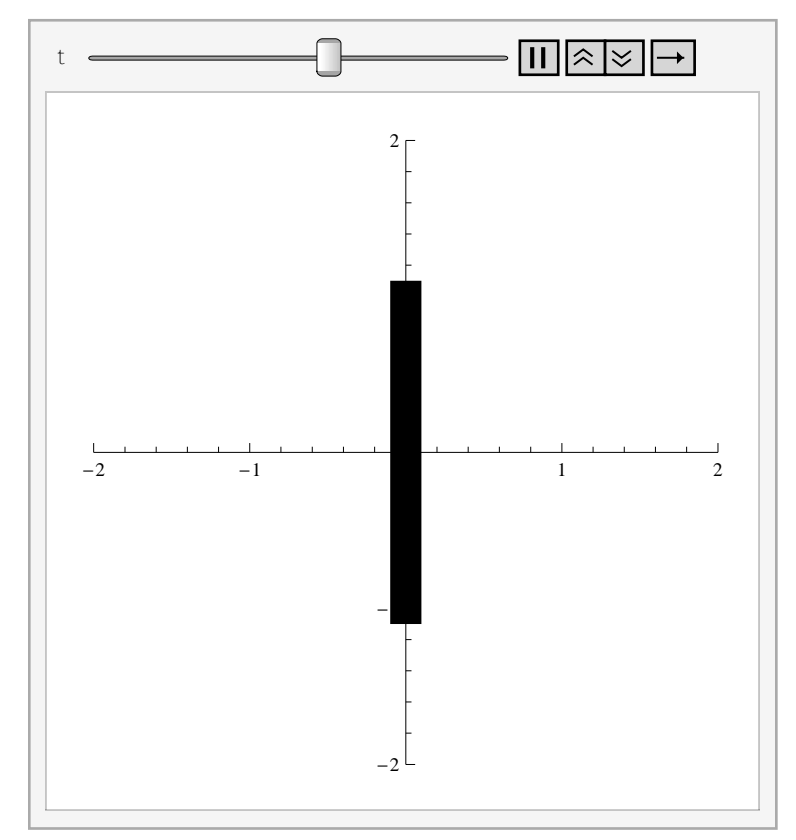

# ■ 演習問題2

(1)三角形を描きなさい.

(2) 三角形が原点周りに回転するアニメーションを作成しなさい.

# ■ 演習問題3

円がサインカーブ上を移動するアニメーションを作成しなさい. (ヒント:原点座標は(t, Sin[t])となる.)

# ■ 努力問題

星形が原点周りに回転するアニメーションを作成しなさい.